## Diagram

Przycisk diagramu "Przebieg ".

Æ

znajduje się w prawej części panelu

|   |        |                                                                                                    |                                                                                                    | [                                                                        | Dom] Administrator $= \Box \times$ |                                                                                                    |           |                  |
|---|--------|----------------------------------------------------------------------------------------------------|----------------------------------------------------------------------------------------------------|--------------------------------------------------------------------------|------------------------------------|----------------------------------------------------------------------------------------------------|-----------|------------------|
|   |        | SP/10/10/2022                                                                                                    |                                                                                                    |                                                                          |                                    |                                                                                                    |           |                  |
| ٥ | menty  | Spółka : Dom                                                                                                    |                                                                                                    |                                                                          | Data utworzenia : 12-10-2022       | Przebiog                                                                                                    |           |                  |
|   | Dokume | Karta obiegu Data vystawienia  Pehra nazova kontrahenta  Data otzymania  Contrahent  Stanka VAT (w %)  Adres kontrahenta  Puristwo kontrahenta | Załącznik<br>→ Numer dokumentu<br>Termin płatności<br>NiP<br>Knota WAT<br>Województwo kontrahenta<br>Czy kontrahent jest aktyenym płatnikier | Data zakupu Pajestr VAT Vartość nettc Vartość nettc Poczta kontra n VAT? | v<br>v<br>v<br>v<br>herta          | Przebieg Administrator (0 12.10.2022 11:5) Rejestracja Uprawnienia do obecnego etapu Następny etap Dekretacja | s)        | ( <sup>2</sup> ) |
| • |        |                                                                                                    |                                                                                                    |                                                                          |                                    | 13 minut                                                                                                    | ж.        |                  |
|   |        |                                                                                                    |                                                                                                    |                                                                          |                                    | Lista uprawnien w danym etapie została                                                                        | zawężona! |                  |
|   |        |                                                                                                    |                                                                                                    |                                                                          |                                    | oprawnieni do wybranego etapu                                                                                 |           | ~                |
|   |        |                                                                                                    |                                                                                                    |                                                                          | - 70 % +                           | Osoby uprawnione do następnego etapu                                                                          |           |                  |

Ikona "Dragram" widoczna w ramach panelu "Przebieg"

Diagram jest widoczny tylko na dokumentach, gdzie wybrane jest "przekazanie automatyczne" (czyli został zdefiniowany schemat etapów w konfiguracji typu obiegu) - w przeciwnym wypadku

윰 okno "Diagram" jest wyświetlane po wyborze przycisku puste.

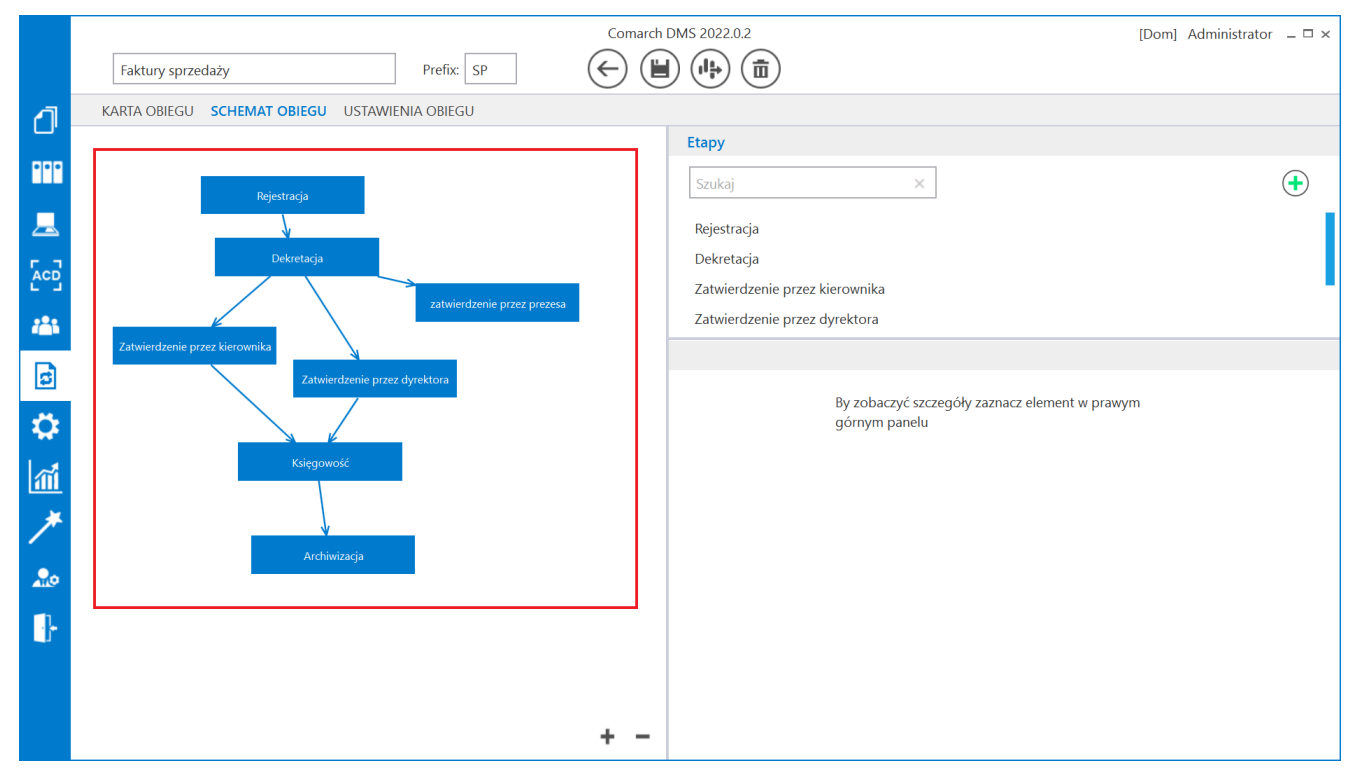

Zdefiniowany schemat etapów w konfiguracji typu obiegu

|               |       |                         |            |                                 |               |                | Comarch DMS 2022.0           | 0.2     | [Dom] Administrator 🗕 🗆 🗙 | ĸ |
|---------------|-------|-------------------------|------------|---------------------------------|---------------|----------------|------------------------------|---------|---------------------------|---|
|               |       | SP/12/10/2022           | $\epsilon$ |                                 |               |                |                              |         |                           |   |
| ٥             | menty | Spółka : Dom            |            |                                 |               |                | Data utworzenia : 12-10-2022 |         |                           |   |
| •••           | Doku  | Karta obiegu            | 74         | alacznik                        |               |                | ^                            | Diagram |                           |   |
|               |       |                         | ~ (+       | Ð                               |               |                |                              |         |                           |   |
|               |       | Pelna nazwa kontrahenta | N          | umer dokumentu                  |               | Data zakupu    | ~                            |         |                           |   |
| ACD           |       | Data otrzymania         | Te         | rmin płatności                  |               | Rejestr VAT    |                              |         |                           |   |
| <i>1</i> 25   |       | Kontrahent              | NI         | IP                              | ~             | Wartość netto  |                              |         |                           |   |
| c             |       | Stawka VAT (w %)        | Ku         | vota VAT                        |               | Wartość brutto | ×                            |         |                           |   |
| ä             | >>    | Adras kontrahanta       | •          | laiauádztua kontrahanta         | *             | Pacita kontrah | ▲<br>▼                       |         |                           |   |
| الي<br>الإسرا |       |                         |            | ojewodztwo kondanenta           |               |                |                              |         |                           |   |
|               |       | Państwo kontrahenta     | Cz         | zy kontrahent jest aktywnym pła | tnikiern VAT? |                |                              |         |                           |   |
| 1             |       |                         | -          |                                 |               |                |                              |         |                           |   |
| 20            |       |                         |            |                                 |               |                |                              |         |                           |   |
|               |       |                         |            |                                 |               |                |                              |         |                           |   |
|               |       |                         |            |                                 |               |                |                              |         | + -                       |   |
|               |       |                         |            |                                 |               |                | - 70 % +                     |         |                           |   |
|               |       |                         |            |                                 |               |                | 10 70 1                      |         |                           |   |

Puste okno "Diagram", gdy nie zdefiniowano schematu etapów w konfiguracji typu obiegu

Diagram prezentuje graficzne odwzorowanie schematu (algorytmu) realizacji obiegu dokumentu zdefiniowanego podczas tworzenia schematu obiegu dokumentu.

Przycisk wyjścia z okna diagramu  $\bigcirc$  przenosi operatora do widoku karty obiegu i panelu przekazania.

Istnieje możliwość skalowania diagramu na definicji typu obiegu i na podglądzie diagramu na szczegółach dokumentu.

Diagram można skalować za pomocą przycisków lub przewijać w pionie i w poziomie za pomocą pasków przewijania. Funkcjonalność dostępna jest tylko w stacjonarnej wersji aplikacji.

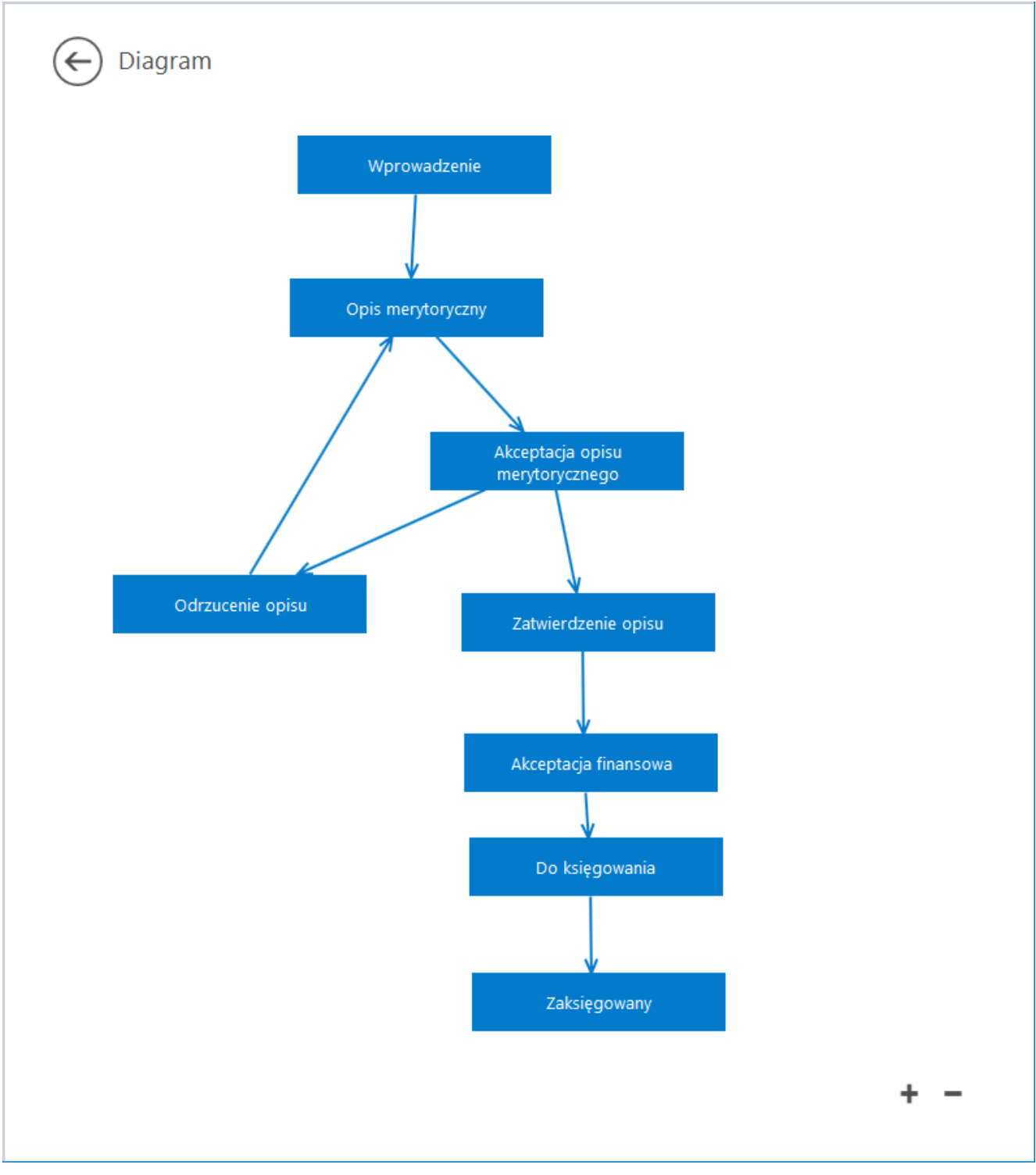

Okno z diagramem – przykład

W pełnoekranowym widoku karty obiegu dokumentów podgląd diagramu uruchamiany jako dodatkowa zakładka po kliknięciu przycisku .

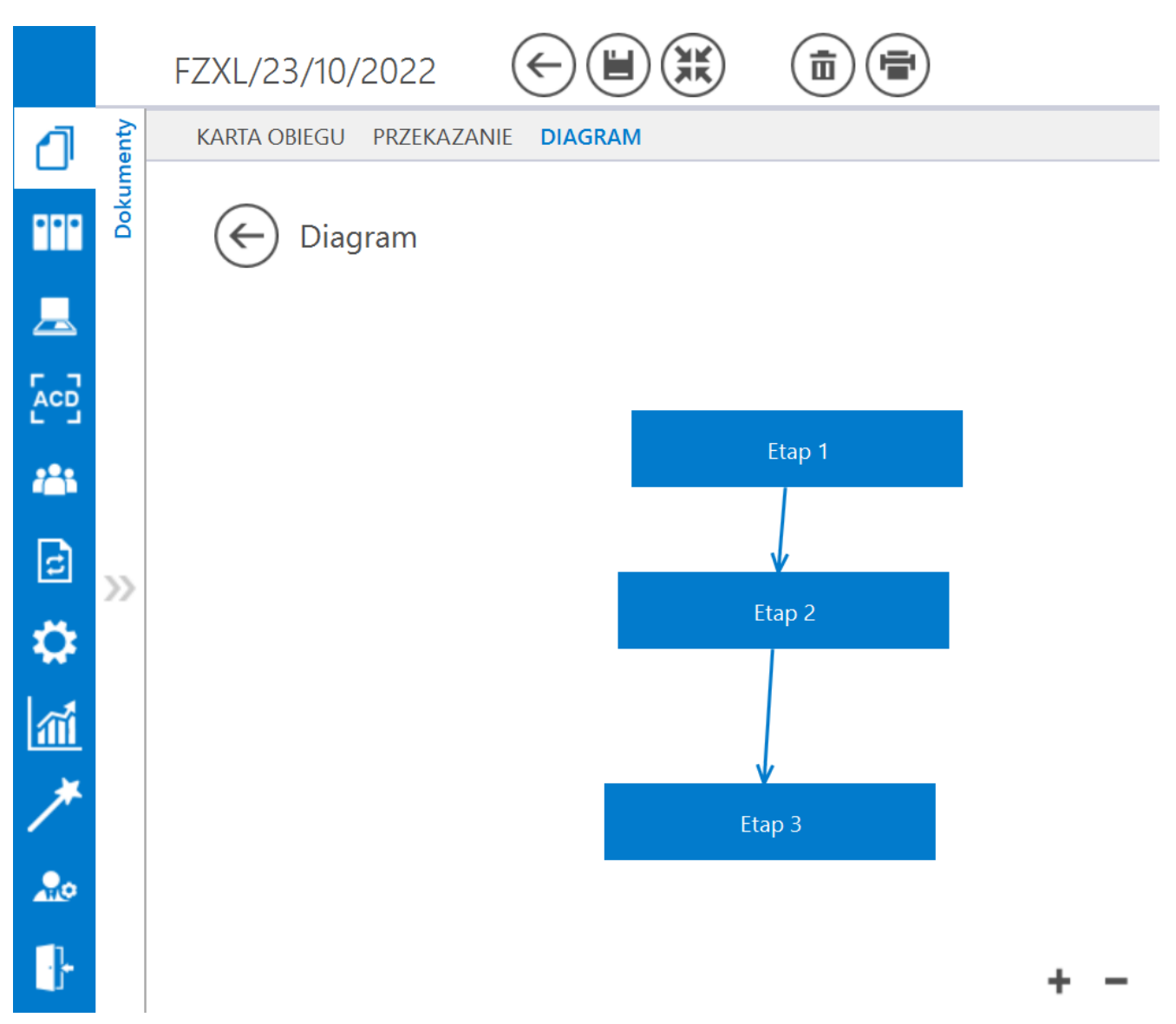

Karta obiegu w trybie pełnoekranowym, podgląd diagramu procesu